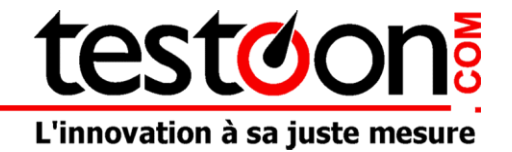

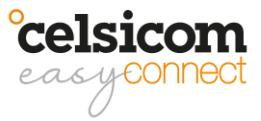

# **Guide Celsicom**

### Qu'est-ce que c'est?

Celsicom a été fondée en 2012 par Stefan Carlsson, Per-Ola Stenborg et Torbjörn Andersson. Les fondateurs travaillent depuis plus de 30 ans dans le domaine du matériel, des logiciels, de la technologie des serveurs et de la connectivité.

En 2020, Celsicom a développé Celsicom Easy Connect, un nouveau système de télésurveillance innovant utilisant les objets connectés. Ce système permet de relever des données précises (humidité, température, radon, etc.) grâce à des capteurs fixés sur des boîtiers, en fonction du produit sélectionné.

La gamme Celsicom Easy Connect présente de nombreux avantages, notamment :

 Envoi de données fiable et sécurisé : grâce à l'utilisation d'une carte SIM et de la technologie de communication NB-IoT (Internet des objets à bande étroite), les données sont transmises de manière fiable et sécurisée vers une plateforme cloud accessible depuis n'importe où.

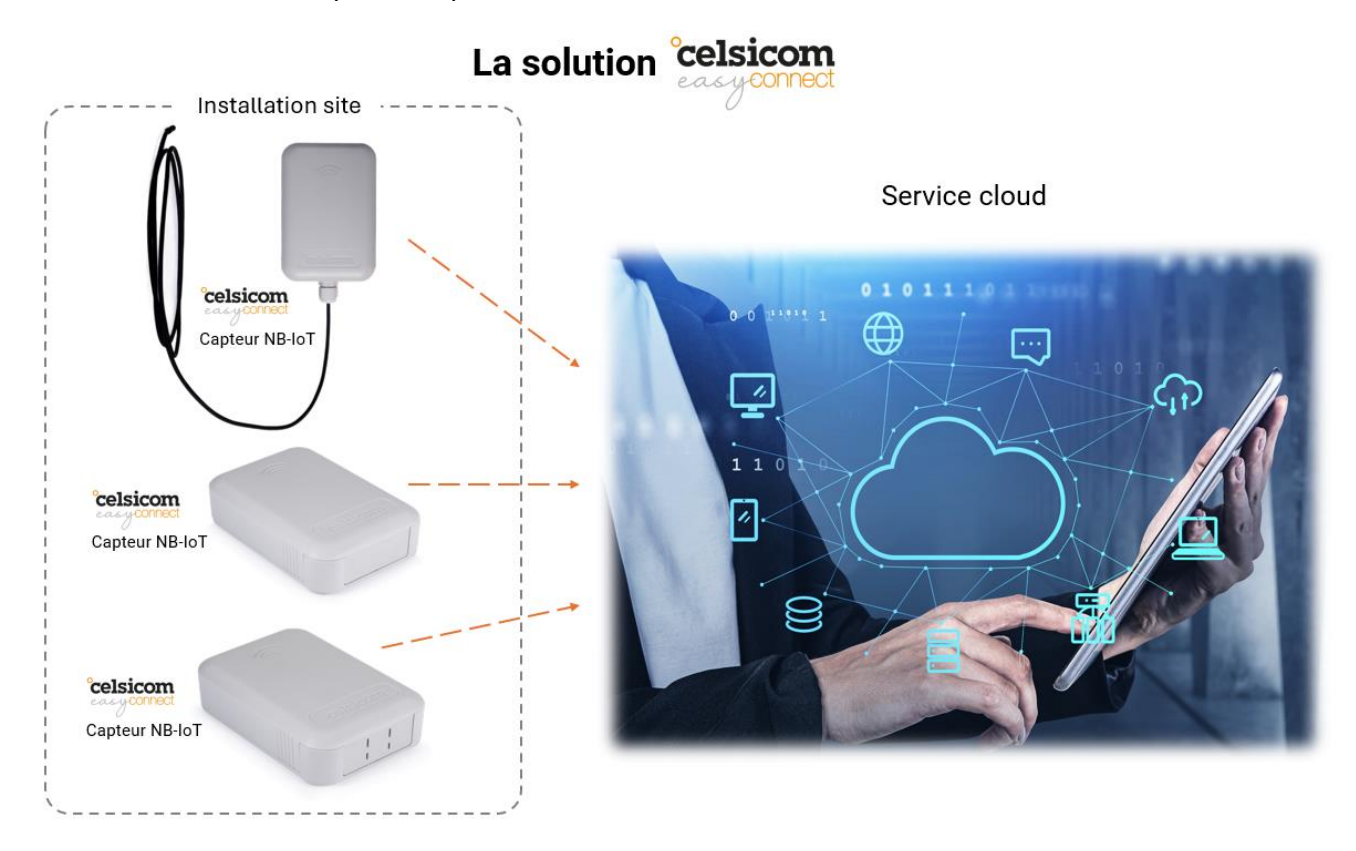

Les capteurs à connexion directe transmettent leurs données directement aux serveurs Celsicom en utilisant la plateforme de connectivité NB-IoT.

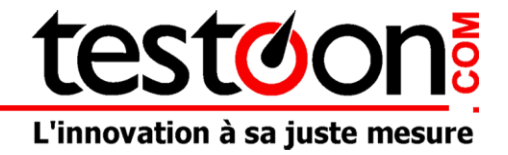

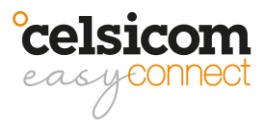

## Comment ça marche?

#### Aller sur https://app.celsiview.se/login

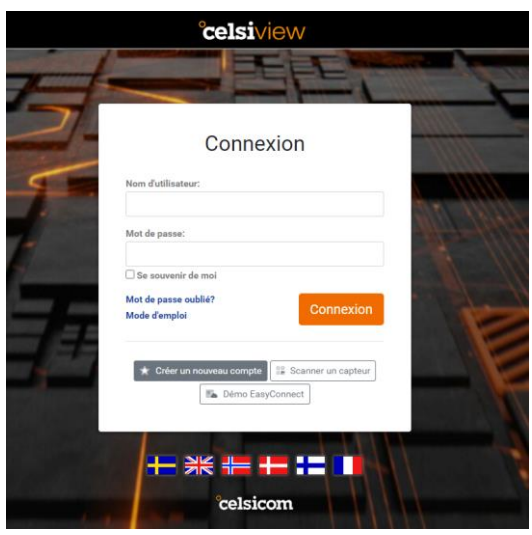

### 1. Connectez-vous ou Créez un nouveau compte

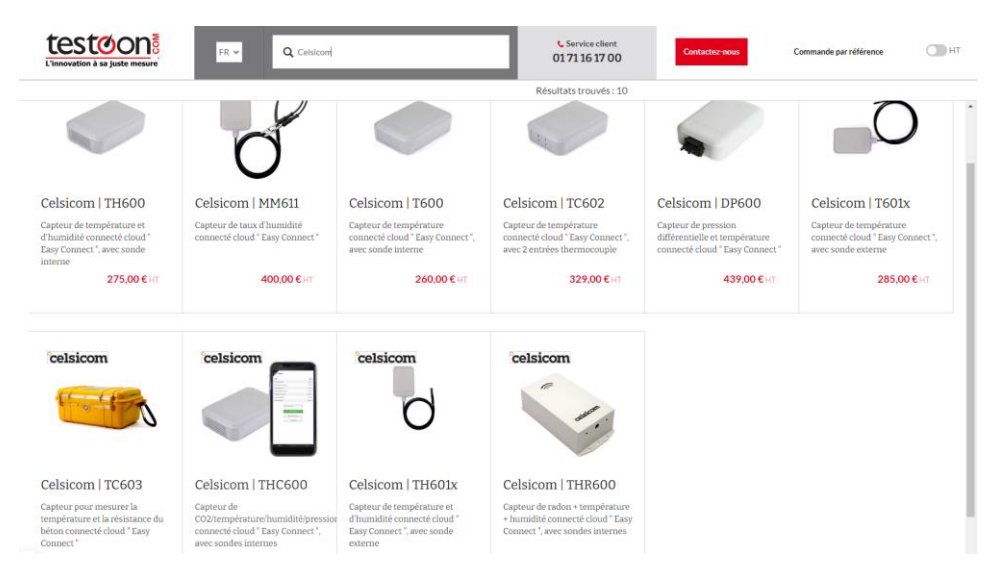

2. Munissez-vous d'un capteur Celsicom

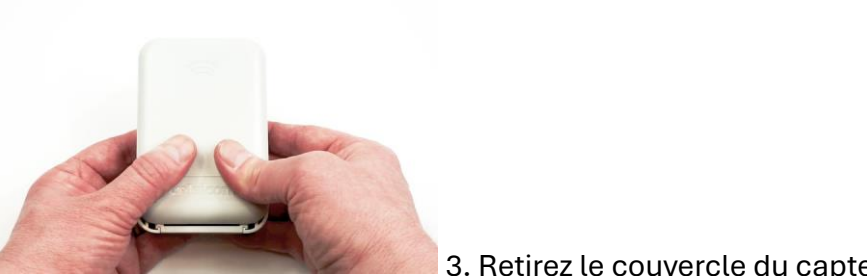

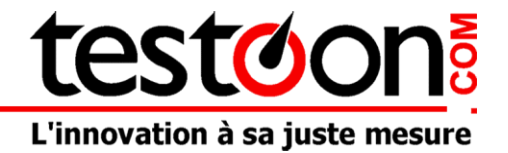

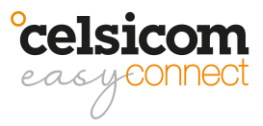

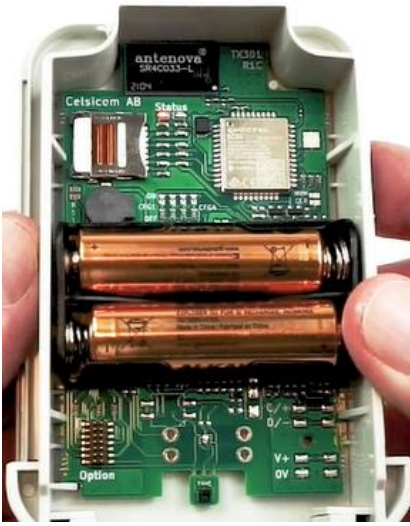

4. Insérer les piles

Le capteur doit maintenant émettre un bip. Au bout d'un certain temps (1 à 10 minutes), il émet trois bips indiquant un contact avec le serveur.

Le voyant vert clignote maintenant pour indiquer la puissance du signal mobile :

1 clignotement = signal faible, 3 clignotements = signal fort.

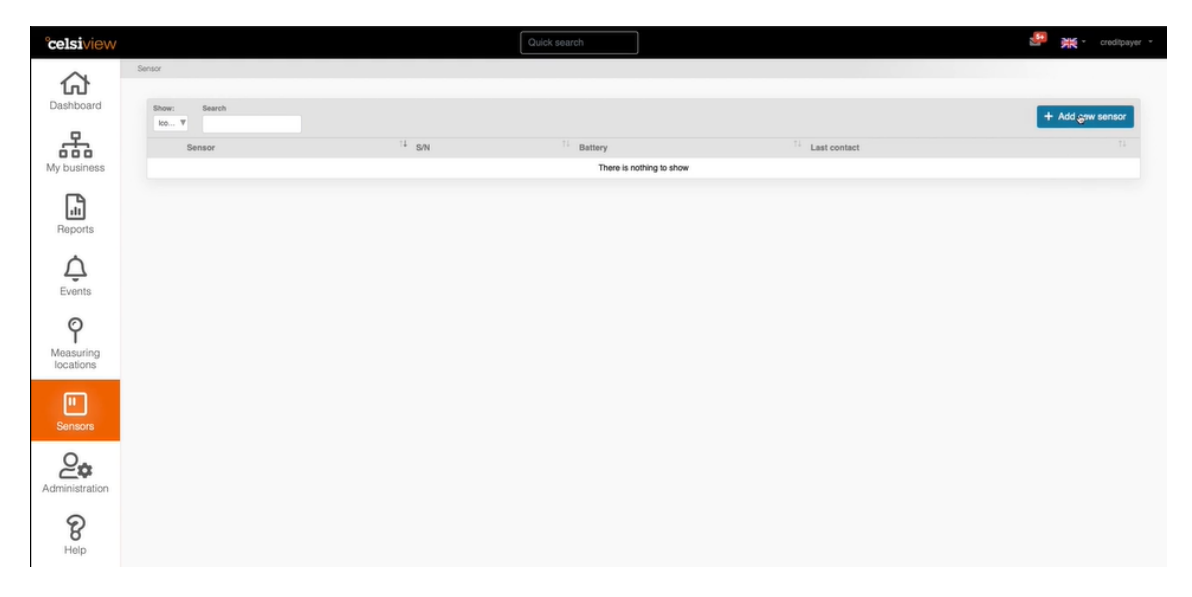

Sur le site Celsiview, cliquez sur "Capteurs" et "Ajouter un nouveau capteur"

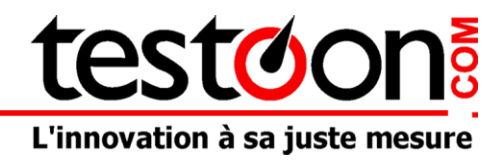

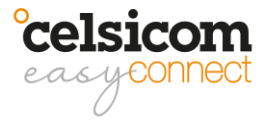

| You can add  | a sensor by entering the serial num | ber and |
|--------------|-------------------------------------|---------|
| control code | here.                               |         |
| Serial       | •••••                               |         |
| number       |                                     |         |
| Control      |                                     |         |
| code         |                                     |         |
|              |                                     |         |
|              |                                     |         |
| You can add  | a sensor by scanning the QR code    | on the  |
| sensor.      |                                     |         |
|              |                                     |         |
|              | 22 Scan OR code                     |         |

Saisir le numéro de série et le code de contrôle du capteur

Ajoutez maintenant le capteur au panier.

| elsiview       |                                                                      |                                                                                                    | Quick search                                            |                            |  |
|----------------|----------------------------------------------------------------------|----------------------------------------------------------------------------------------------------|---------------------------------------------------------|----------------------------|--|
| ۵              | My shopping cart                                                     |                                                                                                    |                                                         |                            |  |
| Ishboard       | There are not enoug                                                  | th credits on this account!                                                                                                    |                                                         |                            |  |
| 무              | 12 credits are required o                                            | in this account for the purchase. There is currently only 8 cre<br>from your retailer, you can enter it below to add the credits. | dits. Contact your supplier to pur-<br>to your account. | rchase additional credits. |  |
| business       |                                                                      |                                                                                                    |                                                         |                            |  |
|                |                                                                      | Add credits                                                                                                    |                                                         |                            |  |
|                |                                                                      |                                                                                                    |                                                         |                            |  |
| Reports        | My shopping cart                                                     |                                                                                                    |                                                         |                            |  |
| ~              | Cloud service for Celsicom E                                         | asy Connect sensor                                                                                                    | 12 cr                                                   | 0                          |  |
| Ţ              | 999999222365418<br>1 cr /month for 12 months. After 1                | his period, the service will be re-involced for the same                                                                          |                                                         |                            |  |
| Events         | number of months again after the<br>cancelled or paused before then. | expiry of the current involced period, if it is not                                                                               |                                                         |                            |  |
| 0              | Total to pay                                                         |                                                                                                    | 12 cr                                                   |                            |  |
| asuring        |                                                                      |                                                                                                    |                                                         |                            |  |
| cations        | Involce recipient / Involce temp                                     | olates                                                                                                    |                                                         |                            |  |
|                | Choose invoice recipient                                             | Invoice recipient                                                                                                    |                                                         | •                          |  |
| Sensors        |                                                                      | + Add new invol                                                                                                    | ce recipient 📝 Edit involce re                          | cipient                    |  |
| Q <sub>n</sub> | Name for this invoice template                                       | <ul> <li>Invoice recipient</li> </ul>                                                                                             |                                                         |                            |  |
| inistration    | Company/Organization                                                 | Credit Payer Test Company                                                                                                    |                                                         |                            |  |
|                | Organization number                                                  | 9999990025                                                                                                    |                                                         |                            |  |
| 8              | E-mail for contact                                                   | 50                                                                                                    |                                                         |                            |  |
| Help           | Country                                                              | SE                                                                                                    |                                                         |                            |  |
|                | Address line 1                                                       | Gatan 1                                                                                                    |                                                         |                            |  |

Saisissez le code de crédit que vous avez reçu avec votre capteur.

| celsiview              |                                                                                                    | Quick search                                                                          | 🔛 💥 - creditpayer -                                             |
|------------------------|----------------------------------------------------------------------------------------------------|---------------------------------------------------------------------------------------|-----------------------------------------------------------------|
| 合                      | My shopping cart                                                                                                    |                                                                                       |                                                                 |
| Dashboard              | Thank you! The purchase is now completed.                                                                                                    |                                                                                       |                                                                 |
| My business            | Credits have been withdrawn from your account.                                                                                                    |                                                                                       |                                                                 |
| L.                     | Do you want to create measurement locations for your new sensors                                                                                                    |                                                                                       | Yes please, automatically create greasurement locations for met |
| Reports                | In order for me measurement value or your new sensors to be stored in clearweet, it location for each sensor channel. You can either let Celsiview set up a new measure (recommended) or create manual measurement locations later via the "Sensors" me | nere must be at least one measurement<br>ment location for each sensor channel<br>nu. | No thanks, I will create my own measurement locations later     |
| $\triangle$            |                                                                                                    |                                                                                       |                                                                 |
| Events                 |                                                                                                    |                                                                                       |                                                                 |
| Ŷ                      |                                                                                                    |                                                                                       |                                                                 |
| Measuring<br>locations |                                                                                                    |                                                                                       |                                                                 |
|                        |                                                                                                    |                                                                                       |                                                                 |
| Sensors                |                                                                                                    |                                                                                       |                                                                 |
| 2                      |                                                                                                    |                                                                                       |                                                                 |
| Administration         |                                                                                                    |                                                                                       |                                                                 |

Cliquez sur ''Ajouter des crédits''.

Pour pouvoir stocker des données, il faut également créer des lieux de mesure. Appuyez sur le bouton bleu pour créer des emplacements.

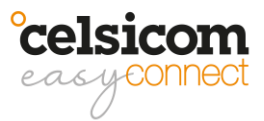

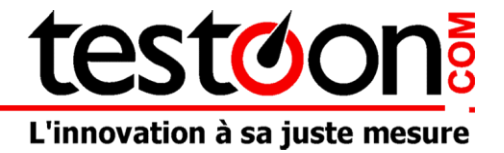

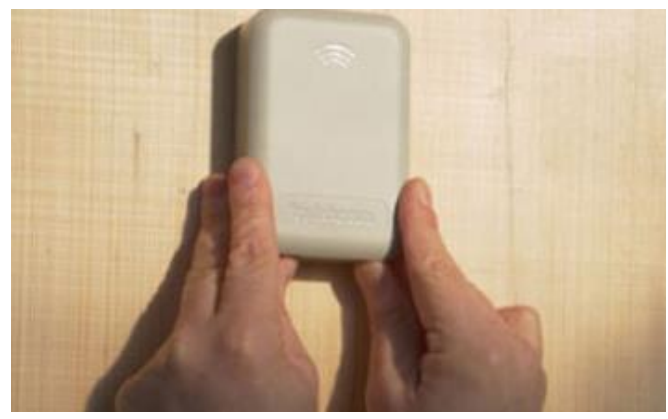

Placez le capteur où vous le souhaitez !

Et vous pouvez observer vos données dans "Rapport":

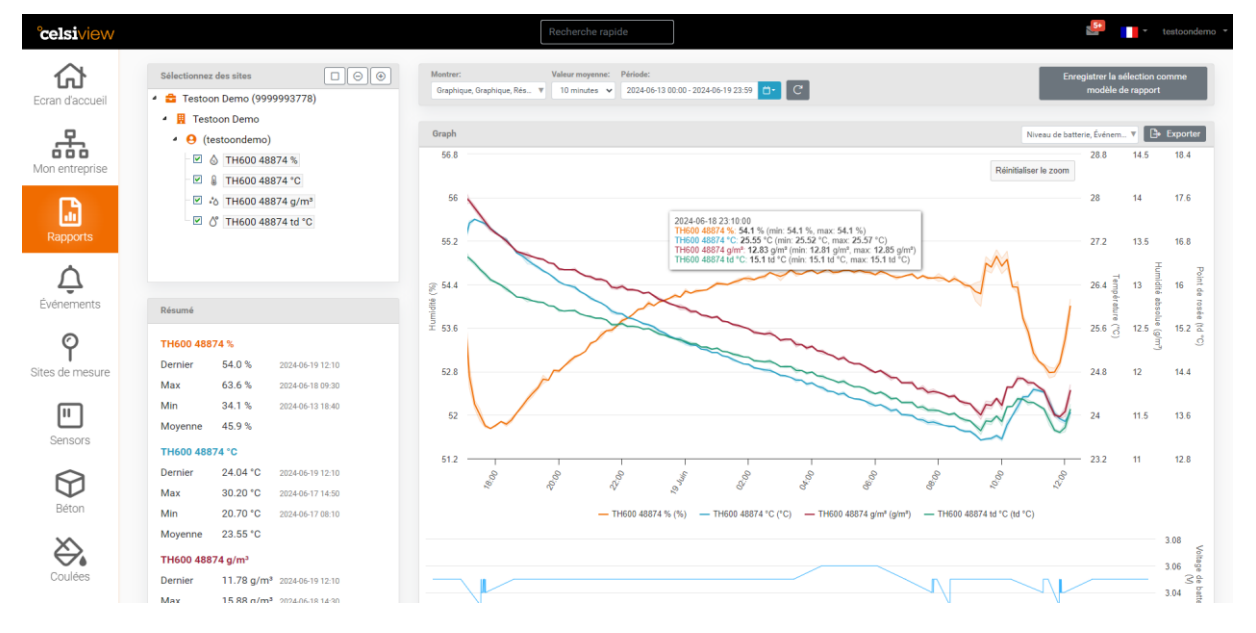

Vous pouvez récupérer ces données en exportant le rapport avec différent format ou aussi les récupérer avec une API via Power BI ou le logiciel de votre choix.

| °celsiview        | N Recherche rapide                                                                                            |                         |
|-------------------|----------------------------------------------------------------------------------------------------|-------------------------|
| oodices           | ★ <sup>₽</sup> Impersonation active! Exit                                                                     |                         |
|                   | API Celativew > Clés API > Clé API                                                                            |                         |
| Pidris des sites  | 5<br>Paramètres de la clé API                                                                                 |                         |
| CelsiDrive        | Nom                                                                                                    |                         |
| 0.                | Utilisateur du service testoondemo (Je ante de service)                                                       | ~                       |
| Administration    | n Enregistrer                                                                                                 |                         |
| 요<br>Utilisateurs |                                                                                                    |                         |
| (Second           | Clé d'application                                                                                             |                         |
| Destinataires     | Vous trouvers2 of descus votre cié de candidature. Envoyez-le dans fen-Mee HTTF<br>authentifier votre despel. | *X-Application-Key pour |
| Clés              |                                                                                                    |                         |
| Organisation      | Supprimer la clé API                                                                                          |                         |
| <b>B</b><br>Aide  |                                                                                                    |                         |

La clé API sur Celsiview.